# Auth Laravel dan Migration-Seeder oleh Sugandi Slamet

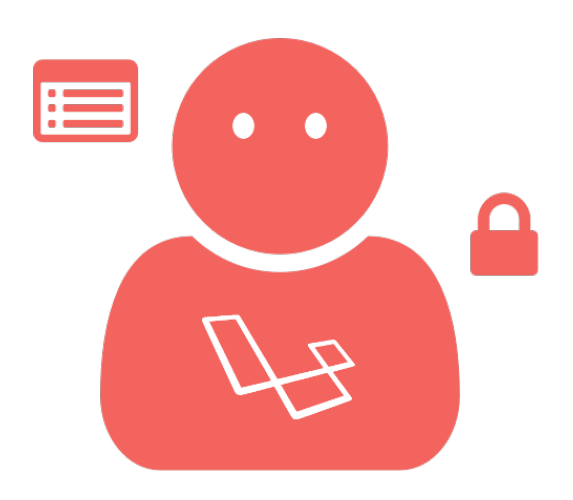

### Persiapan dan Persyaratan:

- 1. PHP >= 7.0.0.
- 2. Ekstensi PHP OpenSSL.
- 3. Ekstensi PHP PDO.
- 4. Ekstensi PHP Mbstring.
- 5. Ekstensi PHP Tokenizer.
- 6. Ekstensi PHP XML.
- 7. php-cli, php-mcrypt, php-mbstring, dan php-xml.

### Dokumentasi:

- <u>https://laravel.com/docs/5.5/authentication</u>
- https://laravel.com/docs/5.5/seeding

Tujuan: Membuat Auth di Laravel dan Migration Seeder menggunakan Faker.

Tanggal: Senin, 18 Desember 2017 s/d Selasa, 19 Desember 2017.

Waktu Kulgram: 22:13-00:01 WIB.

Tempat: Laravel Indonesia di Telegram.

# Kata Pengantar

Ini adalah rangkuman kulgram lanjutan dari <u>Penjelasan dan Instalasi Laravel via Composer</u>. Jika Anda belum membacanya, silakan ke <u>sini</u>.

# **Membuat Auth**

Kita buka folder project laravel di Terminal yang sama caranya seperti di materi kulgram sebelumnya dengan klik kanan *Open terminal* di Linux yang menggunakan *File Manager Thunar* atau di Windows bisa menggunakan *Shift+Klik kanan*, kemudian *Open command prompt*.

Kemudian kita generate Auth yang fiturnya sudah disediakan Laravel dengan mengetikan perintah:

php artisan make: auth

| Terminal                                                      |  |
|---------------------------------------------------------------|--|
| File Edit View Terminal Tabs Help                             |  |
| <b>sugandi)</b> ~ > Kulgram > laravel > php artisan make:auth |  |
| Authentication scaffolding generated successfully.            |  |
| sugandi 🔪 ~ 🗦 Kulgram 🗦 laravel                               |  |
|                                                               |  |
|                                                               |  |
|                                                               |  |
|                                                               |  |
|                                                               |  |
|                                                               |  |
|                                                               |  |
|                                                               |  |
|                                                               |  |
|                                                               |  |
|                                                               |  |
|                                                               |  |
|                                                               |  |
|                                                               |  |
|                                                               |  |

Keterangan: Setelah perintah itu dijalankan, Laravel sendiri akan membuat beberapa file. File-file itu berada di folder:

- app/Http/Controllers/Auth
- resources/views/auth
- resources/views/layouts
- resources/views/home.blade.php (File)

Sekarang buka file app/Http/Controllers/Auth/LoginController.php

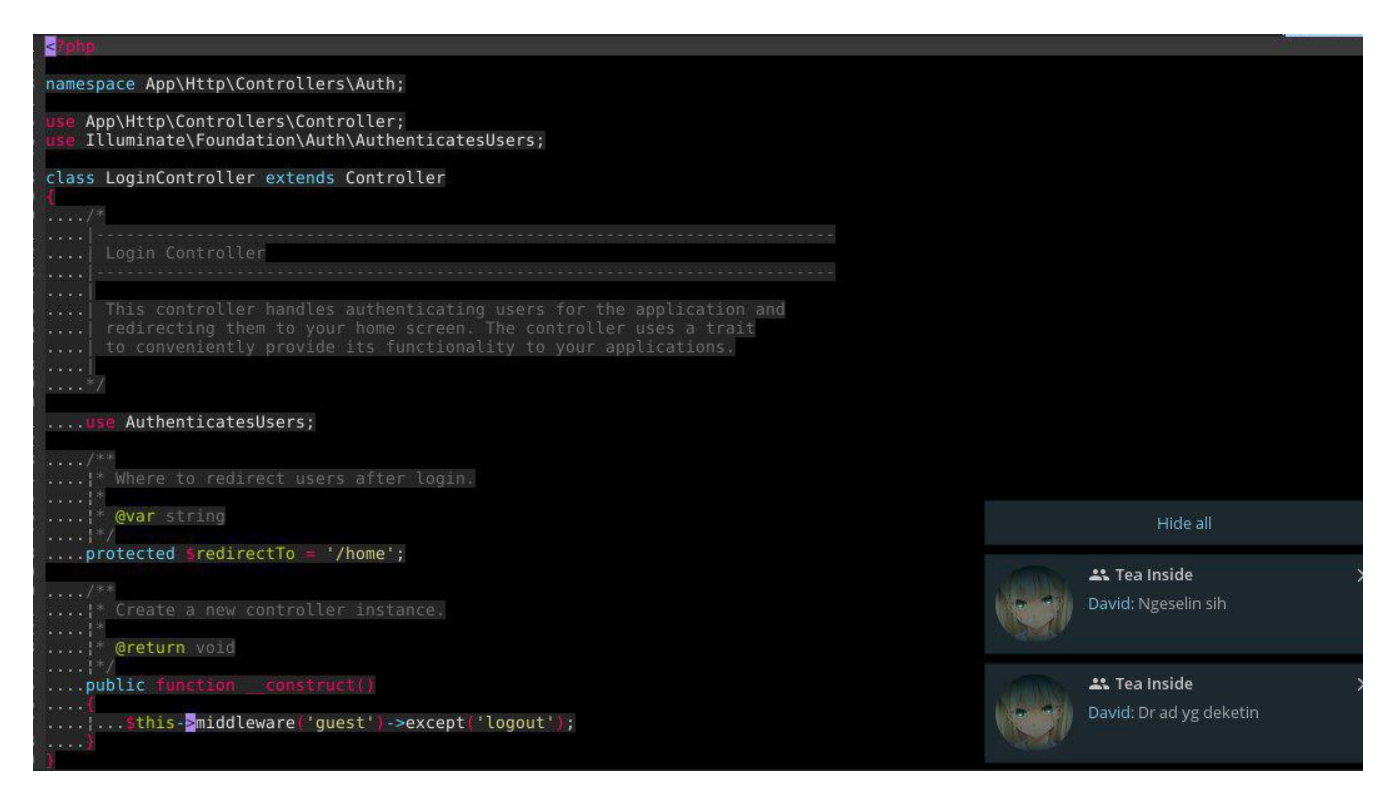

Keterangan:

- LoginController menggunakan trait dari AuthenticatesUsers untuk memodifikasi bisa melakukan override method-method yang ada di dalamnya.
- protected \$redirectTo = '/home'; adalah setelah Anda melakukan login akan redirect ke url dengan nama home atau https://yourapp.com/home. Method protected \$redirectTo bisa dimodifikasi sesuka Anda.
- \_\_construct() adalah method yang akan menjalankan apa saja yang ada didalamnya pertama kali class tersebut dipanggil. Baca lebih lanjut: http://php.net/manual/en/language.oop5.decon.php.
- Di\_\_construct() menjalankan midleware('guest')→except('logout'). Dengan kata lain LoginController saat dipanggil awal akan menjalankan middleware guest kecuali logout.

## Jalankan Server

Pertama, kita akan jalankan Laravel melalui php artisan serve. Jadi kita tidak perlu menaruh project kita ke dalam /xampp/htdocs untuk Windows atau /var/www/html untuk Linux.

Setelah berhasil, lalu kita buka localhost:8000 atau 127.0.0.1:8000.

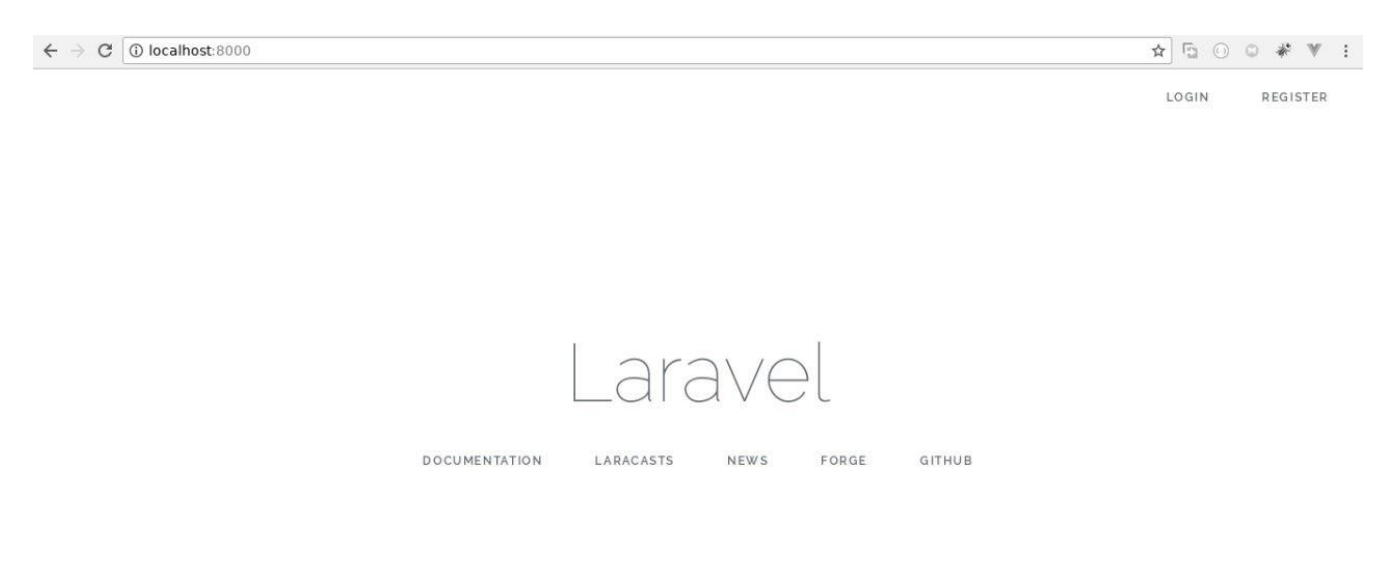

Disitu kita mempunyai menu baru yaitu Login dan Register.

## Halaman Login:

| Laravét       Login                 E-Mail Address                 Password               Remember Me                 Login               Forgot Your Password? | C O localhost:8000/log | in                          | ☆ ⊡ ⊙ ♥        |
|----------------------------------------------------------------------------------------------------|------------------------|-----------------------------|----------------|
| Login         E-Mail Address         Password         Remember Me         Login         Forgot Your Password?                                                   | Laravel                |                             | Login Register |
| E-Mail Address<br>Password<br>Remember Me<br>Login Forgot Your Password?                                                                                        |                        | Login                       |                |
| Password<br>Remember Me<br>Login Forgot Your Password?                                                                                                    |                        | E-Mail Address              |                |
| Cogin Forgot Your Password?                                                                                                    |                        | Password                    |                |
| Login Forgot Your Password?                                                                                                    |                        | Remember Me                 |                |
|                                                                                                    |                        | Login Forgot Your Password? |                |
|                                                                                                    |                        |                             |                |
|                                                                                                    |                        |                             |                |
|                                                                                                    |                        |                             |                |
|                                                                                                    |                        |                             |                |
|                                                                                                    |                        |                             |                |
|                                                                                                    |                        |                             |                |

### Halaman Register:

| $\leftrightarrow \Rightarrow \mathbf{C}$ (i) localhost:8000/regis | ter              | ☆ ⊡ ⊙ ≎ * ♥               |
|-------------------------------------------------------------------|------------------|---------------------------|
| Laravel                                                           |                  | Login Register            |
|                                                                   | Register         |                           |
|                                                                   | Name             |                           |
|                                                                   | E-Mail Address   |                           |
|                                                                   | Password         |                           |
|                                                                   | Confirm Password |                           |
|                                                                   | Register         |                           |
|                                                                   |                  |                           |
|                                                                   |                  |                           |
|                                                                   |                  |                           |
|                                                                   |                  | Tea Inside                |
|                                                                   |                  | Source on a short system. |

### **Pengaturan Database**

Untuk melakukan pengaturan database akan berada di file .env. Sementara itu, ada beberapa kekurangan juga dari php artisan serve karena setelah kita melakukan perubahan pada .env kita harus selalu me-restart php artisan serve.

Buatlah database dengan nama kulgram\_auth, setelah itu atur pada file .env sebagai berikut:

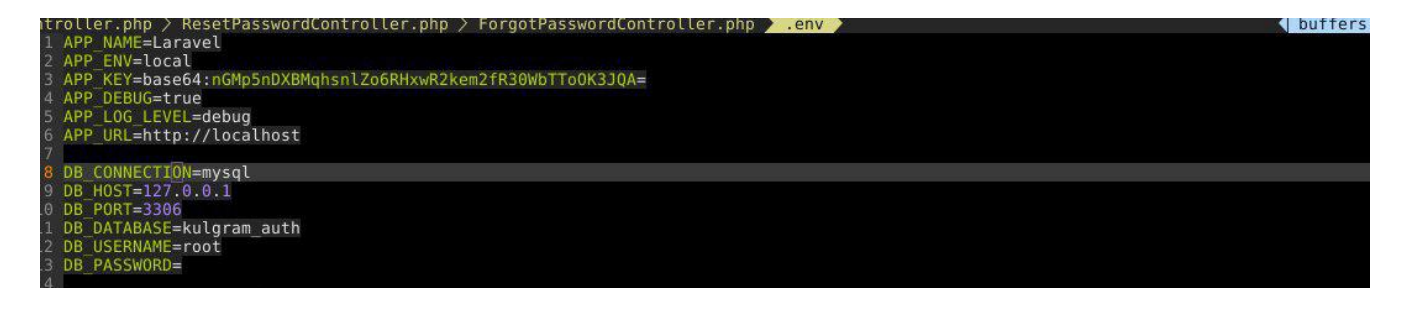

DB\_DATABASE=namadatabase DB\_USERNAME=username DB\_PASSWORD=password

Disana ada beberapa konfigurasi untuk database kalian. Isikan sesuai dengan konfigurasi database di mesin kalian.

Seperti yang telah disebutkan sebelumnya, kalian telah merubah file .env. Kalian harus me-restart php artisan serve kembali.

Setelah restart kalian bisa mencoba register, tapi kalian akan mendapatkan error karena belum membuat table di database baru kalian.

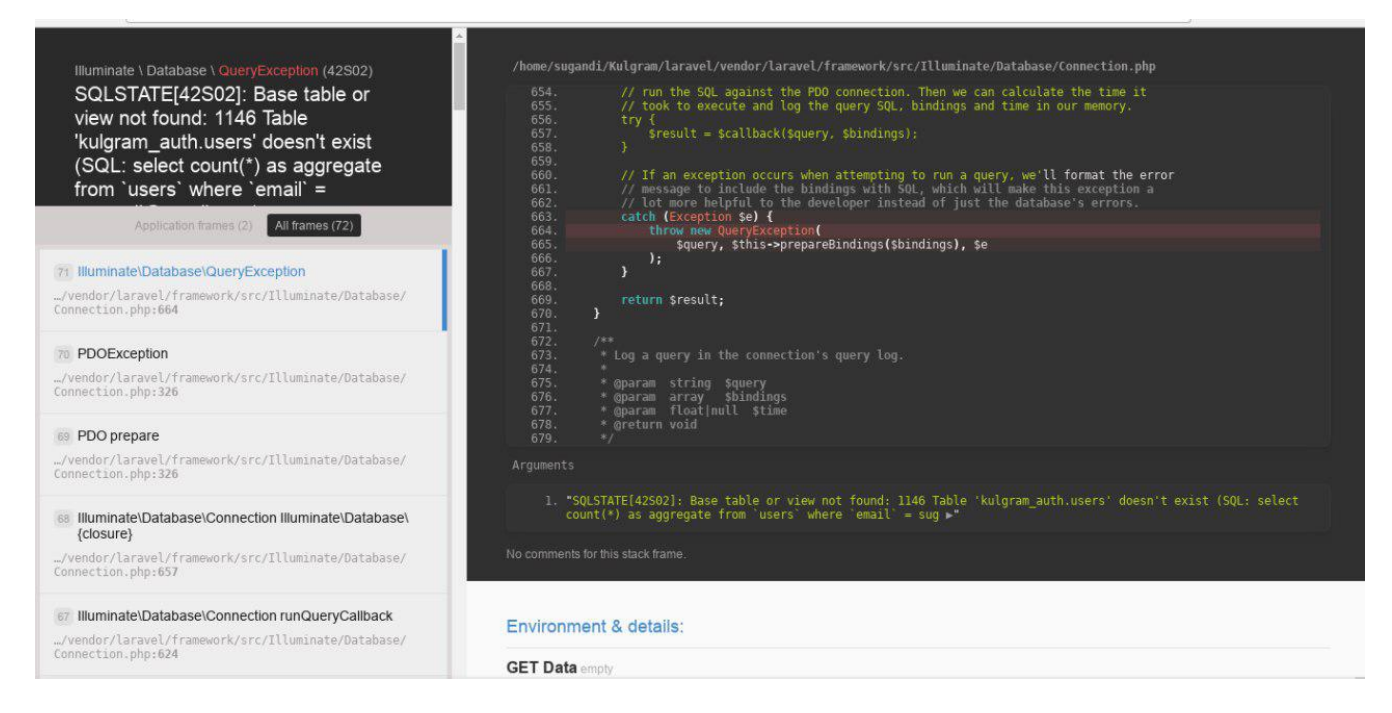

Kita bisa membuat table dengan fitur yang ada di Laravel, yaitu **Database Migration**. Untuk membuat migration, jalankan perintah ini di Terminal: php artisan migrate

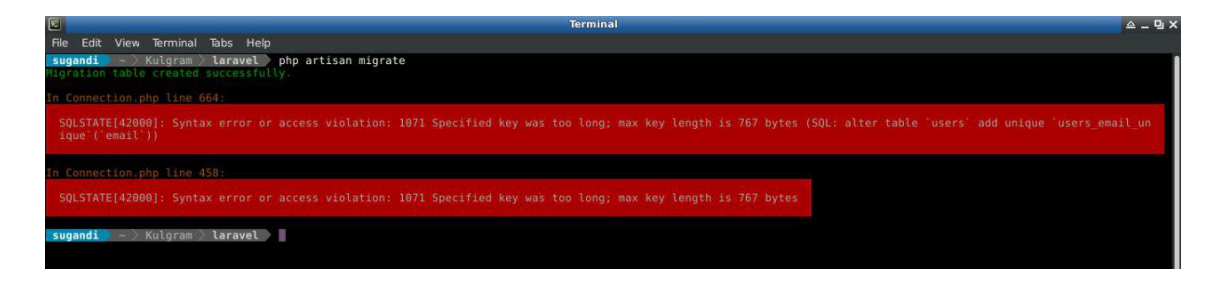

Ada error yaitu Output 071 Specified key was too long; max key length is 767 bytes karena keterbatasan karakter.

Untuk memperbaiki tersebut kita edit file di app/Providers/AppServiceProvider.php.

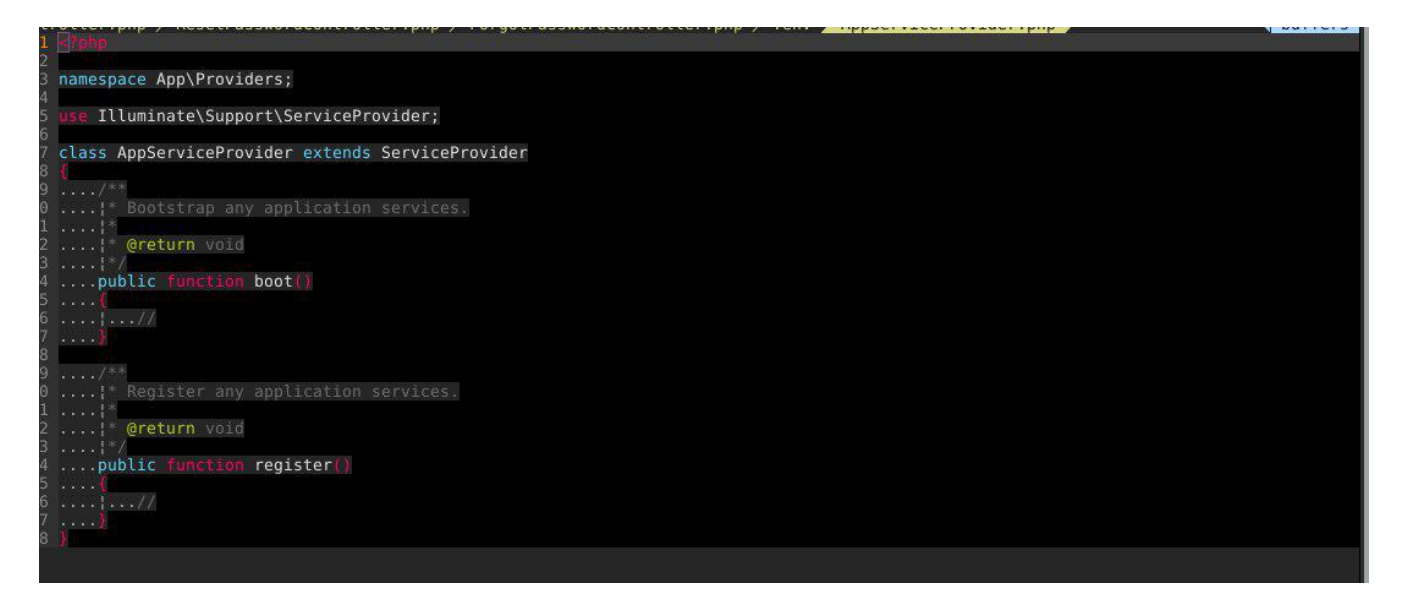

Kita edit agar migration tadi tidak error dan kita tambahkan pada method boot ().

Schema::defaultStringLength(191);

Jangan lupa untuk menambahkan paling atas sendiri facades nya.

use Illuminate\Support\Facades\Schema;

Nanti akan menjadi seperti ini:

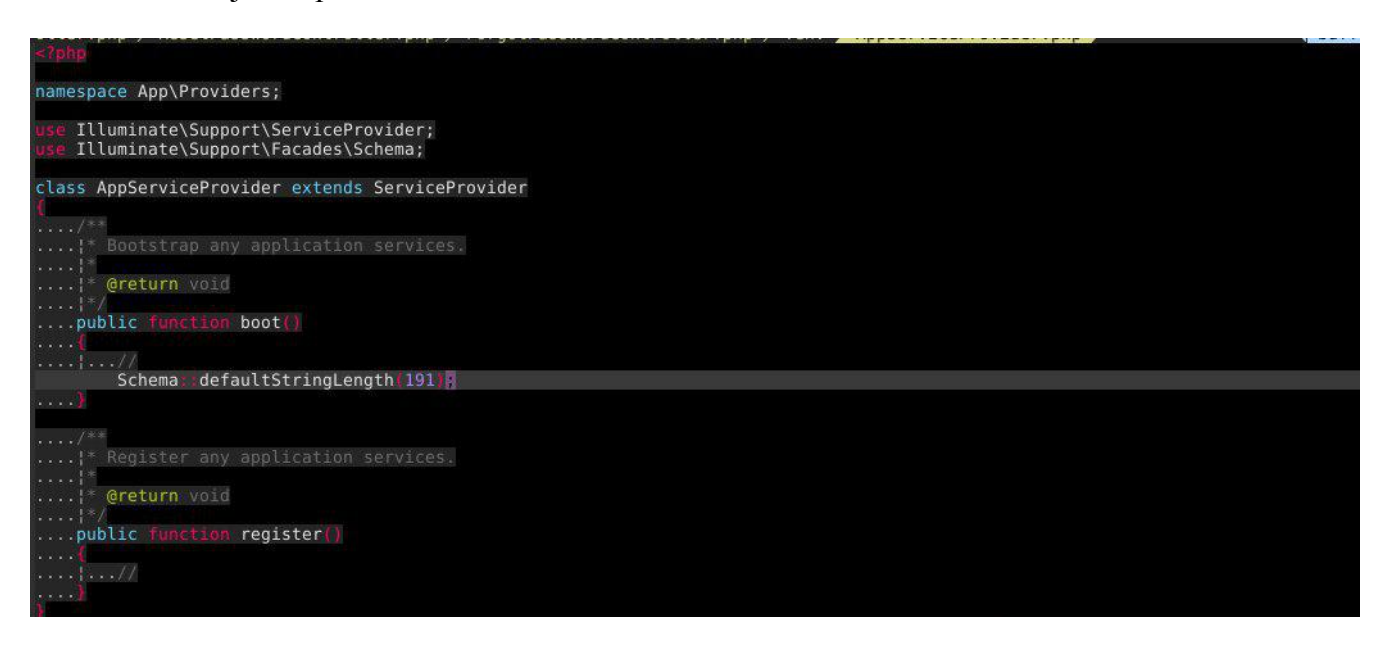

Setelah selesai, kita bisa kembali melakukan migrate

php artisan migrate:refresh

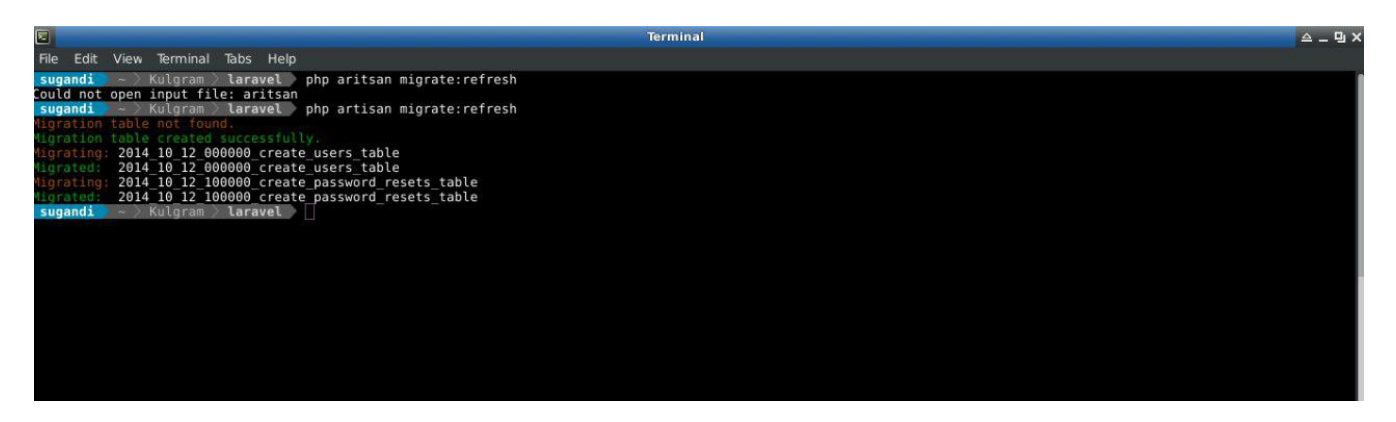

Sekarang silakan register lagi, semoga error tersebut hilang. Jika tidak silakan bertanya di grup <u>Laravel Indonesia di Telegram</u>.

| $\leftrightarrow$ $\rightarrow$ C (i) localhost:8000/ho | me                 | ☞☆ 🛱 🛈 🗳 🌾 🕴 |
|---------------------------------------------------------|--------------------|--------------|
| Laravel                                                 |                    | sugandi 🕶    |
|                                                         | Dashboard          |              |
|                                                         | You are logged in! |              |
|                                                         |                    |              |
|                                                         |                    |              |
|                                                         |                    |              |
|                                                         |                    |              |

# **Migration Seeder**

Untuk membuat Migration Seeder kali ini kita menggunakan dengan nama kontaks.

php artisan make:migration create\_kontaks\_table

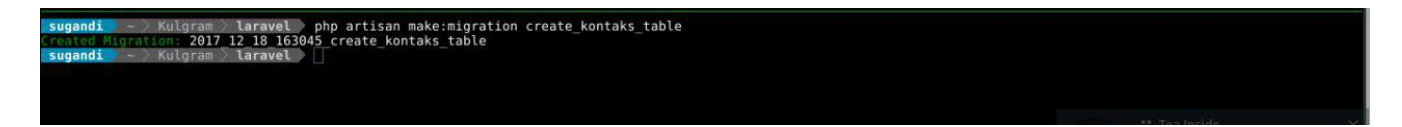

#### Kemudian isikan pada file

database/migrations/date\_bla\_bla\_create\_kontaks\_table.php seperti ini:

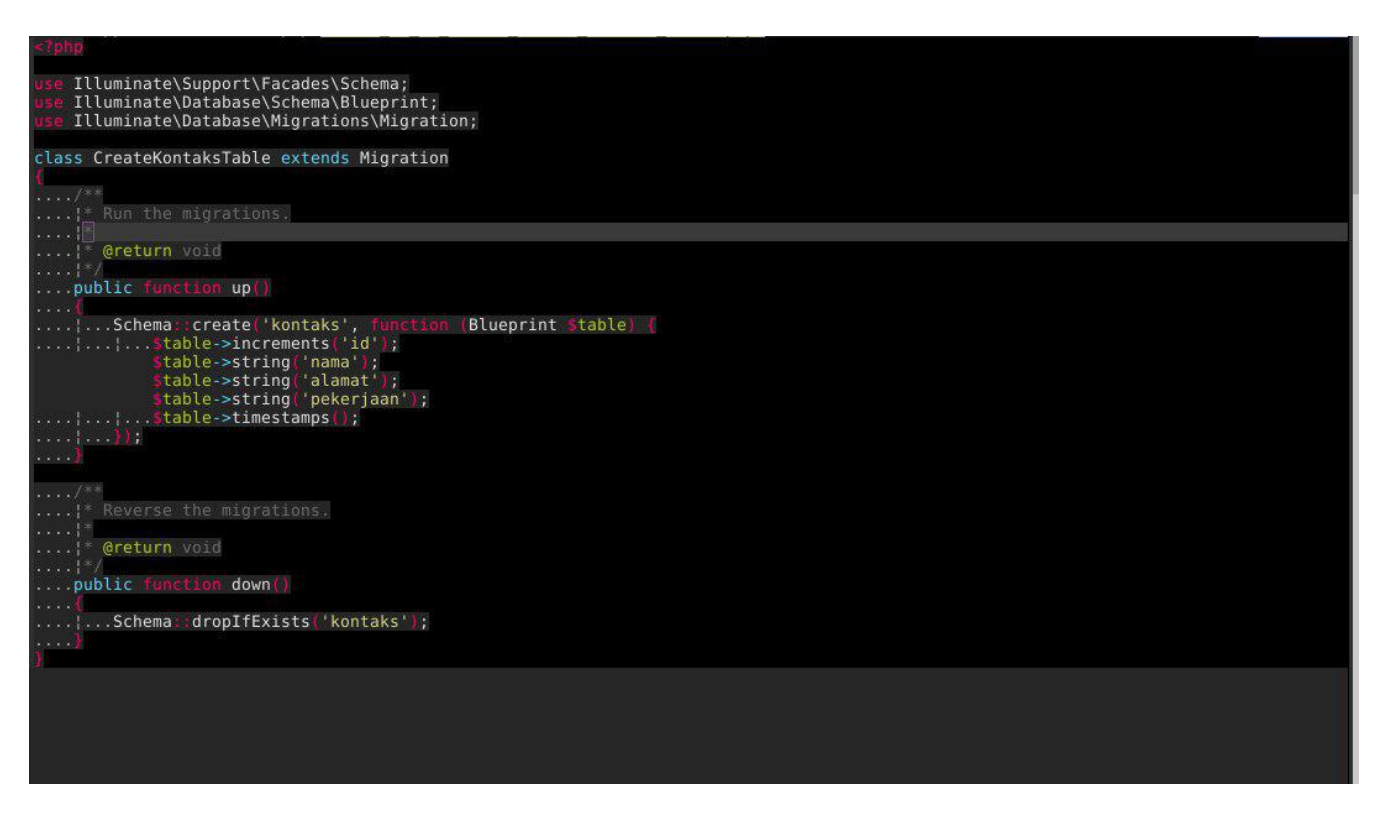

Jalankan perintah migrate kembali: php artisan migrate

ugandi – Kulgram laravel php artisan migrate grating: 2017\_12\_18\_163045\_create\_kontaks\_table grated: 2017\_12\_18\_163045\_create\_kontaks\_table ugandi – Kulgram laravel

Untuk mengeceknya silakan ke phpmyadmin atau database client kalian.

|    | Server: localh | ost:3306 » 🍘 | Database: kulgram_a | uth » 🔜 Tal | ole: ko | ontaks    |         |             |        |            | a                  |            |          |         |                   | -Q. |
|----|----------------|--------------|---------------------|-------------|---------|-----------|---------|-------------|--------|------------|--------------------|------------|----------|---------|-------------------|-----|
| Br | owse 🧏         | Structure    | SQL Sea             | arch 📲      | Inse    | rt 📑 E    | xport   | 🖶 Import    | E Priv | vileges    | Operations         | s 💿 I      | racking  | 26      | Iriggers          |     |
| h  | Table structu  | ire 🚭 R      | Relation view       |             |         |           |         |             |        |            |                    |            |          |         |                   |     |
|    |                |              |                     |             |         |           |         |             |        |            |                    |            |          |         |                   |     |
| #  | Name           | Туре         | Collation           | Attributes  | Null    | Default C | omments | Extra       |        | Action     |                    |            |          |         |                   |     |
| 1  | id 🔑           | int(10)      |                     | UNSIGNED    | No      | None      |         | AUTO_INCREM | IENT . | 🥜 Change 🌘 | 🔵 Drop 🔊 Pr        | rimary 🔟 l | Jnique 🖉 | Index   | ➡ More            |     |
| 2  | nama           | varchar(191) | utf8mb4_unicode_ci  |             | No      | None      |         |             | 6      | 🔗 Change ( | 🔵 Drop 🌽 Pr        | rimary 😈 l | Jnique 🖉 | Index   | ➡ More            |     |
| 3  | alamat         | varchar(191) | utf8mb4_unicode_ci  |             | No      | None      |         |             | 4      | 🥜 Change ( | 🔵 Drop 🌽 Pr        | rimary 😈 l | Jnique 🖉 | ] Index | <del>▼</del> More |     |
| 4  | pekerjaan      | varchar(191) | utf8mb4_unicode_ci  |             | No      | None      |         |             |        | 🔗 Change ( | 🌍 Drop 🔑 Pr        | rimary ᠾ l | Jnique 🗾 | Index   | ➡ More            |     |
| 5  | created_at     | timestamp    |                     |             | Yes     | NULL      |         |             |        | 🥜 Change ( | 🔵 Drop <i> P</i> r | rimary 😈 l | Jnique 🖉 | Index   | ➡ More            |     |
| C  | updated at     | timestamp    |                     |             | Yes     | NULL      |         |             |        | 🧷 Change ( | 🔵 Drop 🔑 Pr        | rimary 😈 l | Jnique 😺 | Index   | ✓ More            |     |

Untuk me-rollback bisa menggunakan php artisan migrate:rollback dan tabel terakhir yang ter-migrate akan kembali.

### **Membuat Seeder**

Sekarang mengisi table kontaks dengan dummy data menggunakan Seeder dan Faker. <u>Faker</u> sendiri adalah PHP library yang disediakan untuk membuat data palsu ketika kita sedang membangun Aplikasi Web.

php artisan make:seeder KontaksSeeder

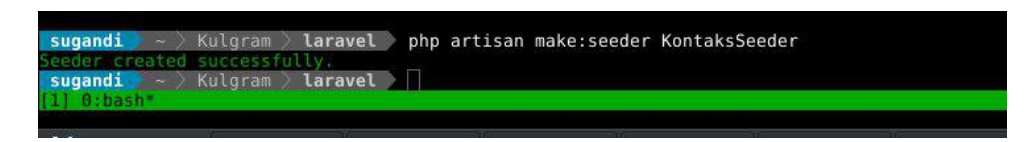

Sekarang ubah file database/seeds/KontaksSeeder.php menjadi seperti di bawah:

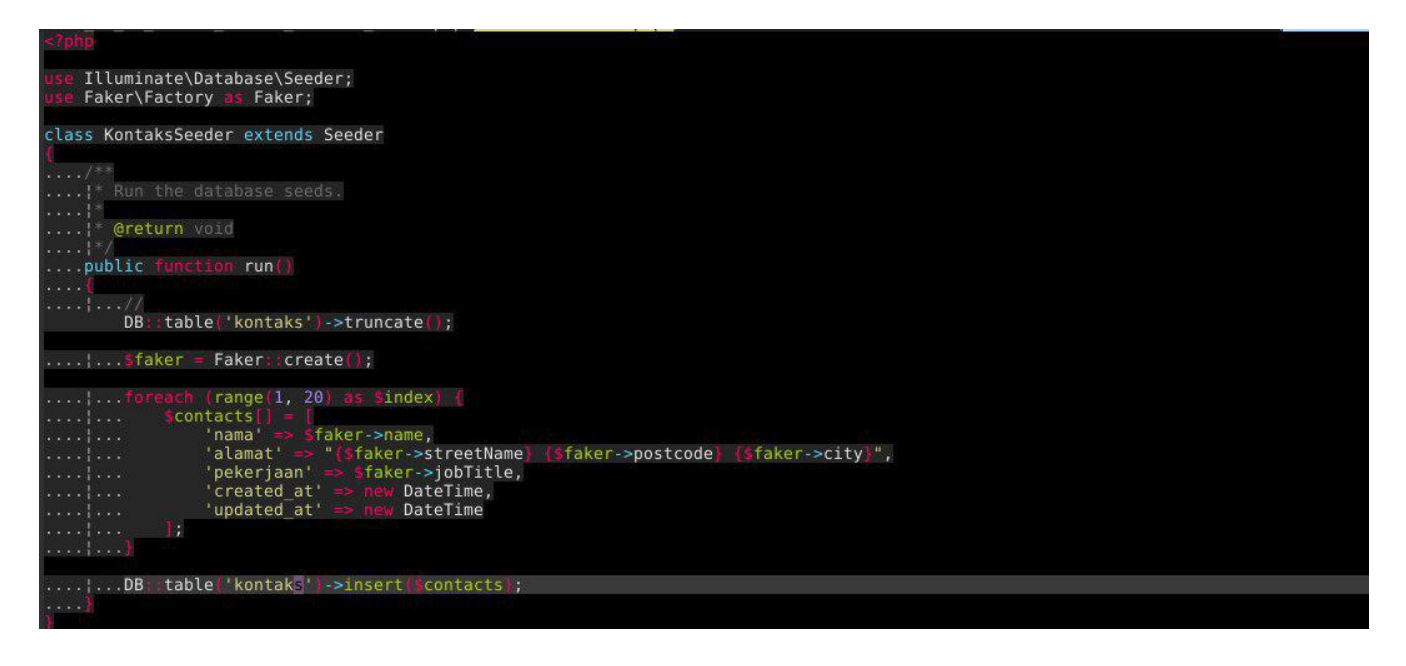

#### Kemudian jalankan

php artisan db:seed

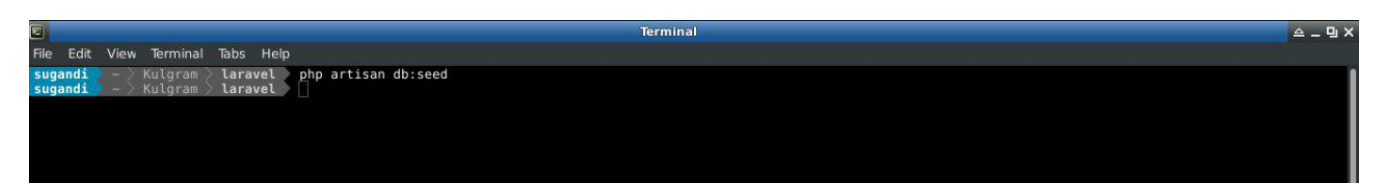

Jika outputnya kosong, itu karena belum memanggil class seeder.

Untuk itu panggil class di database/seeds/DatabaseSeeder.php dan tambahkan kode di bawah ini:

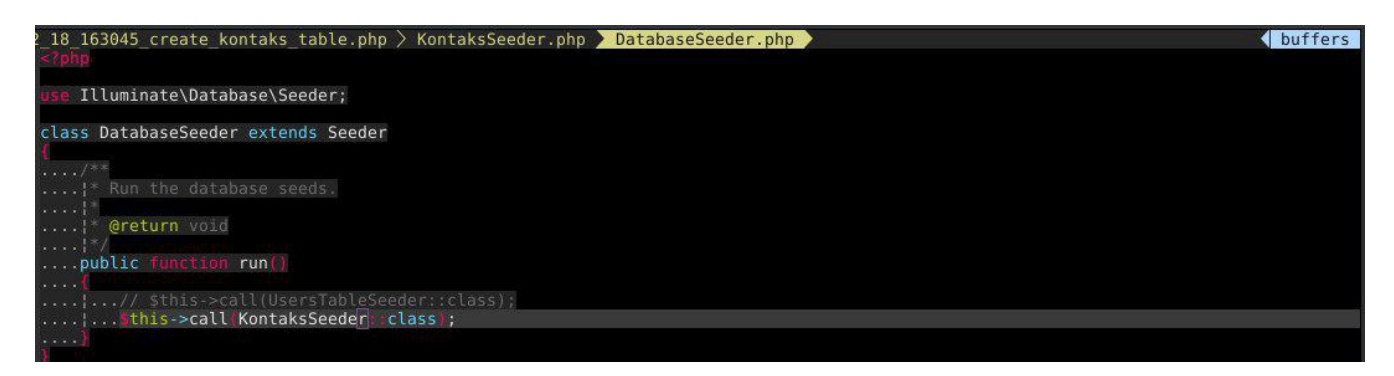

Jalankan kembali perintah: php artisan db: seed

| <pre>sugandi - &gt; Kulgram &gt; laravel &gt; php artisan migrate</pre> |  |
|-------------------------------------------------------------------------|--|
| Migrating: 2017 12 18 163045 create kontaks table                       |  |
| Migrated: 2017 12 18 163045 create kontaks table                        |  |
| <pre>sugandi ~ &gt; Kulgram &gt; laravel &gt; php artisan db:seed</pre> |  |
| Seeding: KontaksSeeder                                                  |  |
| sugandi — 🔿 Kulgram 🗦 laravel — 👘                                       |  |
| Ners Introduction                                                       |  |
|                                                                         |  |
|                                                                         |  |

Jika berhasil, silakan cek data di table kontaks. Nanti akan ada data-data seperti ini:

| - 88   | erver | : localhost:3306 : | . 🛛 D  | atab | iase: kulgram_auth » 🗄  | Table: kon   | taks          |            |               |                |                        |                     |                     |                     |
|--------|-------|--------------------|--------|------|-------------------------|--------------|---------------|------------|---------------|----------------|------------------------|---------------------|---------------------|---------------------|
| Bre    | wse   | K Structure        | E      | s    | QL 🧠 Search             | insert 🖌     | 🖶 Expo        | t 🖶        | Import a      | Privileges     | Ø Operations           | Tracking            | 1 34 Triggers       |                     |
| Option | 5     |                    |        |      |                         |              |               |            |               |                |                        |                     |                     |                     |
| ←T→    |       |                    | ₹ i    | id   | nama                    | alamat       |               |            |               | pekerjaan      |                        |                     | created_at          | updated_at          |
|        | Edit  | 👫 Copy 🥥 Del       | lete   | 1    | Prof. Jerome Shields Jr | r. Maurine . | lunctions 260 | 60-0074    | Olsonport     | Embossing M    | lachine Operator       |                     | 2017-12-18 16:55:15 | 2017-12-18 16:55:15 |
| 0 🥔    | Edit  | 👫 Copy 🤤 Del       | lete   | 2    | Prof. Cory Powlowski II | Brain Cau    | useway 62843  | 8 Wisokyh  | iaven         | Legal Suppo    | rt Worker              |                     | 2017-12-18 16:55:15 | 2017-12-18 16:55:15 |
| 0 0    | Edit  | 👫 Copy 🤤 Del       | lete   | 3    | Dr. Lolita Zieme DDS    | Jean Pas     | s 96936-901   | 7 Stehrfor | rt            | Pressing Mac   | hine Operator          |                     | 2017-12-18 16:55:15 | 2017-12-18 16:55:15 |
| 0 🥔    | Edit  | 👫 Copy 🤤 Del       | lete   | 4    | Willie Hintz I          | Annamae      | Expressway    | 57023 W    | lest Courtney | / Entertainmen | nt Attendant           |                     | 2017-12-18 16:55:15 | 2017-12-18 16:55:15 |
|        | Edit  | 👫 Copy 🤤 Del       | lete   | 5    | Prof. Buster Macejkovic | c Barton Lo  | oaf 75311-320 | 87 Wilkins | onmouth       | Continuous N   | Mining Machine Opera   | ator                | 2017-12-18 16:55:15 | 2017-12-18 16:55:15 |
| 0 0    | Edit  | 👫 Copy 🤤 Del       | ete    | 6    | Jeffrey Bernier         | Friedrich    | Loaf 23925-1  | 286 New    | Taliaberg     | Production W   | /orker                 |                     | 2017-12-18 16:55:15 | 2017-12-18 16:55:15 |
|        | Edit  | 👫 Copy 🤤 Del       | lete   | 7    | Luella Bode PhD         | Michelle \   | /ista 47706 N | lissavie   | w             | Farmer         |                        |                     | 2017-12-18 16:55:15 | 2017-12-18 16:55:15 |
| 0 0    | Edit  | 👫 Copy 🤤 Del       | ete    | 8    | Mr. Manuel Kassulke     | Tess Inlet   | 56605-1909    | Kleinside  |               | Farm Labor 0   | Contractor             |                     | 2017-12-18 16:55:15 | 2017-12-18 16:55:15 |
|        | Edit  | 👫 Copy 🥥 Del       | lete   | 9    | Mrs. Elta Jacobson III  | Imelda Li    | ghts 09632 N  | orth Alba  |               | Spraying Mac   | chine Operator         |                     | 2017-12-18 16:55:15 | 2017-12-18 16:55:15 |
| 0 🧳    | Edit  | 👫 Copy 🤤 Del       | lete 1 | 0    | Mrs. Leila Kessler      | Zechariał    | n Dam 45993-  | -3131 So   | uth Alfredfor | Hydrologist    |                        | 2017-12-18 16:55:15 | 2017-12-18 16:55:15 |                     |
| 0 0    | Edit  | 👫 Copy 🤤 Del       | lete 1 | 1    | Joel Dare               | Graham S     | Springs 4927  | 1 Schamb   | ergerland     | Epidemiologist |                        | 2017-12-18 16:55:15 | 2017-12-18 16:55:15 |                     |
| 0 0    | Edit  | 👫 Copy 🤤 Del       | lete 1 | 2    | Bernice Nienow          | Neal Ridg    | e 06690-108   | 2 Anders   | onberg        | Municipal Fire | e Fighting Supervisor  |                     | 2017-12-18 16:55:15 | 2017-12-18 16:55:15 |
|        | Edit  | 👫 Copy 🤤 Del       | lete 1 | 3    | Prof. Bud Herman        | Francisca    | Tunnel 1183   | 8-0707 E   | ast Marcia    | Woodworking    | Machine Setter         |                     | 2017-12-18 16:55:15 | 2017-12-18 16:55:15 |
| 0 🥔    | Edit  | 👫 Copy 🤤 Del       | lete 1 | 4    | Raina Watsica           | Wiza Villa   | ge 14293 Alf  | onsofort   |               | Forest and C   | onservation Worker     |                     | 2017-12-18 16:55:15 | 2017-12-18 16:55:15 |
| 0 🧳    | Edit  | 👫 Copy 🤤 Del       | lete 1 | 5    | Miss Pink Lockman II    | Schmitt R    | load 76210-1  | 780 Effer  | tzberg        | Communicati    | on Equipment Worker    | 0                   | 2017-12-18 16:55:15 | 2017-12-18 16:55:15 |
| 0 0    | Edit  | 👫 Copy 🤤 Del       | lete 1 | 6    | Elisha Nicolas DDS      | Jordy Sky    | way 75523-4   | 185 Lake   | Tina          | Cost Estimate  | Dr                     |                     | 2017-12-18 16:55:15 | 2017-12-18 16:55:15 |
| •      | Edit  | 👫 Copy 🤤 Del       | lete 1 | 7    | Riley Cole Jr.          | Elinor For   | d 96396-264   | 2 Margare  | ətəviəw       | Animal Care    | Workers                |                     | 2017-12-18 16:55:15 | 2017-12-18 16:55:15 |
| 0 🥔    | Edit  | 👫 Copy 🤤 Del       | lete 1 | 8    | Cassidy Ebert           | Satterfiel   | d Ramp 8035   | 9-1714 N   | orth Alexis   | Aircraft Mech  | anics OR Aircraft Serv | vice Technician     | 2017-12-18 16:55:15 | 2017-12-18 16:55:15 |
|        | Edit  | 👫 Copy 🤤 Del       | lete 1 | 9    | Mr. Van Will            | Torp Circl   | es 27137-479  | 9 New Le   | elia          | Stock Clerk    |                        |                     | 2017-12-18 16:55:15 | 2017-12-18 16:55:15 |
| 0 0    | Edit  | 👫 Copy 🤤 Del       | lete 2 | 0    | Chelsea Gulgowski       | Schultz P    | ark 28716 La  | ike Wava   |               | Supervisor C   | orrectional Officer    |                     | 2017-12-18 16:55:15 | 2017-12-18 16:55:15 |
|        |       |                    |        |      |                         |              |               |            |               |                |                        |                     |                     |                     |

🕈 🔲 Check all With selected: 🥜 Edit 👫 Conv 🙆 Delete 📖 Export

#### Selesai!

Jika kalian menemukan error, silakan tanya ke grup <u>Laravel Indonesia</u> dengan hashtag <u>#AskKulgram</u>. Jadi jika ada seseorang yang pernah mengalami masalah sama di Kulgram ini bisa membantu.